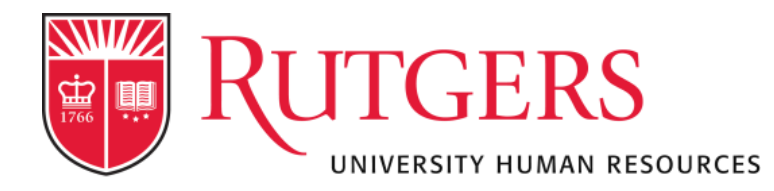

## **Bi-Monthly HR Liaison Meeting** February 13, 2023

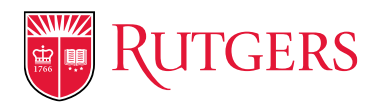

Agenda

#### Updates from Talent Acquisition

- New remote I9 setup
- ROCS updates to optimize job posting visibility

#### Guidelines and tips to expedite processing

- Classification and reclassification requests
- o In-grade requests
- CARF and job description tips
- o Identifying comparators
- Acting Appointments

#### Updates from HCM

- Termination / retirement submissions
- HCM inquiries and RBHS transactions in ServiceNow effective 2/20/23
- FMLA Overview
- New Employee Orientation Update
- Updated Flexible Work Arrangement Feasibility Assessment Form
- Q&A

### Talent Acquisition Updates

Ryan Holcombe, Director Talent Acquisition

-9.4

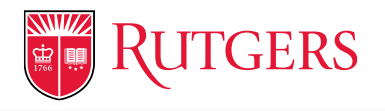

### New remote I9 setup

- Grants access to departments to setup remote I-9s directly in Guardian
- Increases efficiency of the remote I-9 setup process
- Reduces communication of sensitive information (i.e., SSN and DOB)
- All deadlines for remote vs. in-person I-9s are the same
- Remote agents must meet with the employee in-person and inspect original documents
- I-9s may be initiated after an offer is accepted and the start date is definitively determined
- I-9s should be not initiated with a tentative start date or when preemployment screening is not yet complete
- New process will be implemented in Guardian on 2/16/23

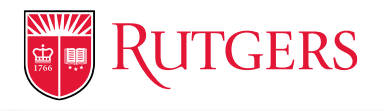

### New remote I9 setup

- Guides are available on the UHR Talent Acquisition website: <u>https://uhr.rutgers.edu/talent-acquisition/home</u> (see the onboarding section)
- The UHR I-9 team (Cindy Hendricks and Allison Carson) are available for support, training, and guidance
- The UHR I-9 team will assist with setting up remote I-9s only when technical or access issues occur
- Remote I-9s may be used to address non-compliance issues with the new streamlined process
- If any issues occur with remote I-9s setup with the prior process, contact the UHR I-9 team immediately

### **ROCS Updates**

# The following ROCS Updates are intended to Optimize Job Posting Visibility:

- Newly Required Fields for Staff and Faculty:
  - o City, State
- Newly Required Fields for Faculty:
  - Position Status (Full Time, Part Time, Per Diem)
  - BGC Package Options
- Newly Required Fields for Staff:
  - Approved FWA for posting (onsite, hybrid, remote)
- Phased implementation with details to be posted as announcements in ROCS

### Guidelines and tips to expedite processing

Donna Louis, Director Business Partner Services

University Human Resources

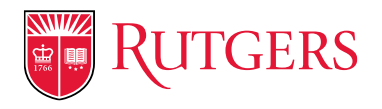

### What We'll Cover

- Classifications
  - New Positions
  - Vacant Positions
- Reclassifications
- Self-Initiated Reclassification
- Salary In-Grade Requests
  - Additional Duties
  - o Counteroffer
  - o Equity
- Dos and Don'ts of Updating CARFs and Job Descriptions
- Identifying Comparators
- Acting Appointments
- Q&A

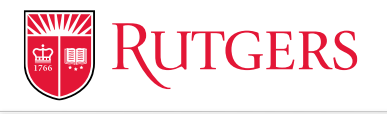

### **Classifications | New Positions**

When a new position is approved and authorized by the department head and finance, follow these steps to expedite processing times:

- 1. Complete a Classification and Recruitment Form (CARF) including the major duties and responsibilities and the reporting relationships for the new position.
- 2. Have the CARF approved by the supervisor and your department leadership.
- 3. Complete a **Fill a Vacancy** request through ROCs and include the following documentation:
  - Position description/CARF
  - Updated organizational chart
  - Justification letter (if applicable)
  - Department required forms (if applicable)

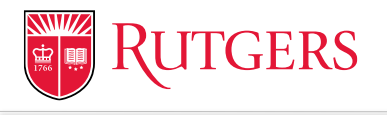

### Vacancy | No Change to CARF

When an employee leaves a position, the CARF must be reviewed by the supervisor to ensure accuracy. Once the position is approved and authorized to backfill by the department head and finance, follow these steps to expedite processing times:

- If there are <u>no changes</u> to the CARF, the department can submit a Fill a Vacancy No Change to Job in ROCS to recruit a straight replacement.
- 2. When submitting a straight replacement request in ROCS, include the following documentation:
  - Position description/CARF
  - Updated organizational chart
  - Justification letter (if applicable)
  - Department required forms (if applicable)

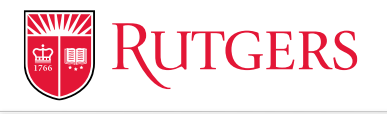

### Vacancy | Updated CARF

When an employee leaves a position, the CARF must be reviewed by the supervisor to ensure accuracy. Once approved to backfill, follow these steps to expedite processing times:

- 1. If the <u>CARF is updated</u>, the supervisor will need to create an addendum to highlight the changes made and provide justification.
- 2. The updated CARF will need department leadership approval.
- 3. Upon approval, submit the **Fill a Vacancy with Change to Job** into ROCs including the following documentation:
  - Current and previous CARF
  - Updated CARF
  - Updated CARF Addendum
  - Updated organizational chart
  - Justification letter (if applicable)
  - Department required forms (if applicable)

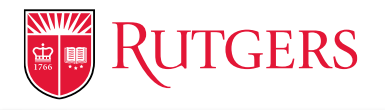

### Reclassifications

If a position has undergone change because the supervisor has added, deleted, or changed the duties and responsibilities resulting in significant change in terms of scope, level of responsibility, accountability, and/or impact, the position may be reviewed to ensure appropriate classification.

- 1. The supervisor should first update the CARF and create an addendum to highlight the changes made and provide justification.
- 2. The updated CARF will need department leadership approval.
- 3. Upon approval, submit a **Reclassification Request** in ROCs including:
  - Current and previous CARF
  - Updated CARF
  - Updated CARF Addendum
  - Updated organizational chart
  - Justification letter (if applicable)
  - Department required forms (if applicable)
  - For RBHS positions, a resume for the current incumbent(s) is required.

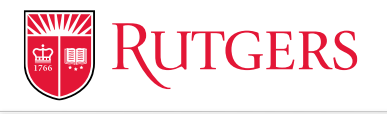

### **Self-Initiated Reclassifications**

Employees may submit a self-initiated reclassification request with required documentation to the HR Consulting or Employment Services Team.

- 1. The team will forward the request and documentation to the Department's HR Liaison for review and approval.
- 2. The HR Liaison must work with the employee's supervisor to review the submitted request and documentation.
- 3. The supervisor must review the updated position description/CARF and approve or provide an addendum to dispute or provide additional information.
- 4. If supported, the HR Liaison will submit the **Self-Initiated Reclassification** request in ROCs including the required documentation outlined in the next slide and notify leadership within their department.

### **Self-Initiated Reclassifications**

When submitting a Self-Initiated Reclassification request, please include the following:

- Current and previous CARF
- Updated CARF
- Updated CARF Addendum (if applicable)
- Updated organizational chart
- Current resume
- Justification letter (if applicable)
- Department required forms (if applicable)

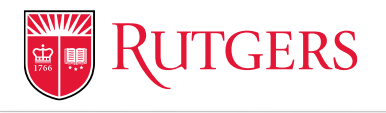

### **Salary In-Grade Requests**

A Salary In-Grade request is submitted to review a position for an increase in salary with no change to the position's grade. An in-grade salary increase may be requested if the current compensation grade is appropriate, but there has been a:

- Permanent change in level of duties and responsibilities
- Market-related pressures (external equity)
- Employment offer or active recruitment from outside the University
- Misalignment of salary relationships (internal equity)

UHR reviews salary in-grade requests for Additional Duties (professional or career growth within a position), Counter Offers (retention), or Equity (internal equity/alignment).

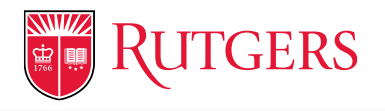

### **Additional Duties**

A Salary In-grade Request for Additional Duties may be submitted when job duties significantly change, and the employee's scope of work includes <u>permanent</u> additional responsibilities/job duties that become a regular part of the job. *Please note: an increase in the volume of activity or transactions without additional duties does not justify additional pay or increase in pay.* 

When submitting a **Salary In-grade Request for additional duties**, please include the following:

- Written Justification
- Current and previous CARF
- Updated CARF
- Incumbent's current resume
- Organizational chart

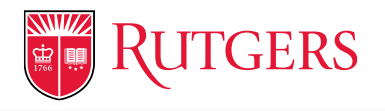

### **Counter Offer**

A counter offer can be used to retain an employee who has a job offer elsewhere. A counter offer is only an option when the external job offer is comparable to the employee's current position within the University and the scope and complexity of work are similar.

- 1. When requesting a counter offer, supervisors must consider the effect of the retention offer on the department, the division, and the University.
- 2. When submitting a **Salary In-grade Request for a Counter Offer**, please include the following:
  - Written Justification
  - External Offer Letter
  - Incumbent's current resume
  - Org Chart
  - Current/Previous Position description/CARF
  - Updated Position description/CARF, if applicable

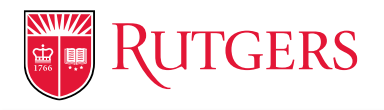

## Equity

Equity may be used to address salary inequities among individuals who are in positions that require similar skills, responsibilities and experience. Equity reviews may also be requested to address pay compression, pay inequity, or to ensure that an employee's salary appropriately reflects his/her skills, knowledge, experience, and performance.

- 1. When submitting a **Salary In-grade Request for an Equity Review**, please include the following:
  - Written Justification
  - List of current incumbents
  - Incumbents' current resume
  - Current and previous CARF
  - Organizational Chart

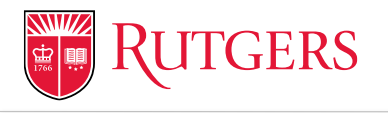

### **Updating CARFs and Job Descriptions**

### Do...

- Consider the normal day-to-day responsibilities
- Use a factual and impersonal style when writing the Job Description/CARF
- Write clear, concise, and complete sentences
- Begin each task with a present tense action verb
- Focus on key responsibilities critical to the position
- Base the content on the responsibilities and duties of the position
- Include expectations of a fully proficient incumbent meeting all position requirements
- When indicating the percentage of time spent on each duty, consider what is performed over a given period of time
- Use explanatory phrases telling why, how, where, or how often to add meaning and clarity
- Note: If creating a new CARF that never existed, you can submit a Job Review Request in ROCS for our team

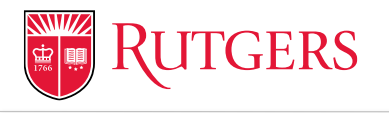

### **Updating CARFs and Job Descriptions**

### Do not...

- Cut and paste information from job profiles, matrices or any other reference tools
- Use narrative, first person form, or specific individual names
- Use unnecessary words that add "fluff" to the duty
- Base the content on what the person doing the position can or can't do
- Include one-time, short-term assignments or an exhaustive list of all, minor, or occasional tasks
- Write the Job Description/CARF based on the desired classification outcome
- Write the Job Description/CARF as a procedure manual on how to do the position
- Utilize template Job Description/CARFs when positions have notable differences

## **Identifying Comparators**

When identifying comparators for cases, look for employees similarly situated with the incumbent/employee in the position being evaluated. The employees must be:

- Performing the same or very similar job
- Within the same or similar industry
- Within a department providing the same or similar services
- Within the same or similar organization size, with the same or similar number of employees, students and/or population served.
- Same or similar geographic location

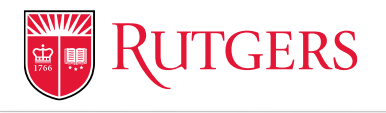

## **Acting Appointments**

When an employee temporarily assumes the responsibilities of a higher-level position, requiring greater professional responsibility and competence, the employee has assumed an *acting* appointment.

#### **Acting Temporary Assignment:**

The action of adding or replacing job duties to an employee's existing position on a temporary basis. Depending on the situation, Temporary Assignments may not result in a change in title or compensation.

#### **Acting Position Appointment:**

The action of appointing an employee to a different position on a temporary basis, where there is a vacancy and/or operational need that is anticipated to exceed 30 consecutive calendar days.

Employees appointed to an Acting Appointment may receive a temporary title change and a compensation adjustment.

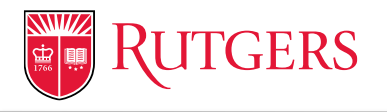

## **Acting Appointments**

# When submitting an Acting Appointment request, please include the following:

- UHR Acting Appointment Application Form
- Department required forms, if applicable
- Job Description/CARF, applicable for the Acting Position Appointments
- Resume for the Acting Incumbent, applicable for Acting Position Appointments

The length of an acting appointment may vary depending on the union contracts. For example, MPSC and URA-AFT contracts allows for acting appointment for up to 6 months with the ability to extend.

As per the Acting Policy, an acting appointment should not exceed six months. If it becomes necessary to extend the appointment beyond six months, a written request with a brief explanation signed by the department/division head should be submitted to UHR.

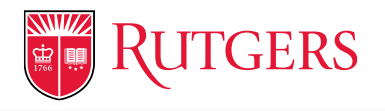

### **Additional Resources**

Additional resources can be found on the UHR website:

- UHR Forms
- UHR Policies
- <u>Staff Collective Negotiations Agreements</u>
- <u>ROCs Training Guides</u>

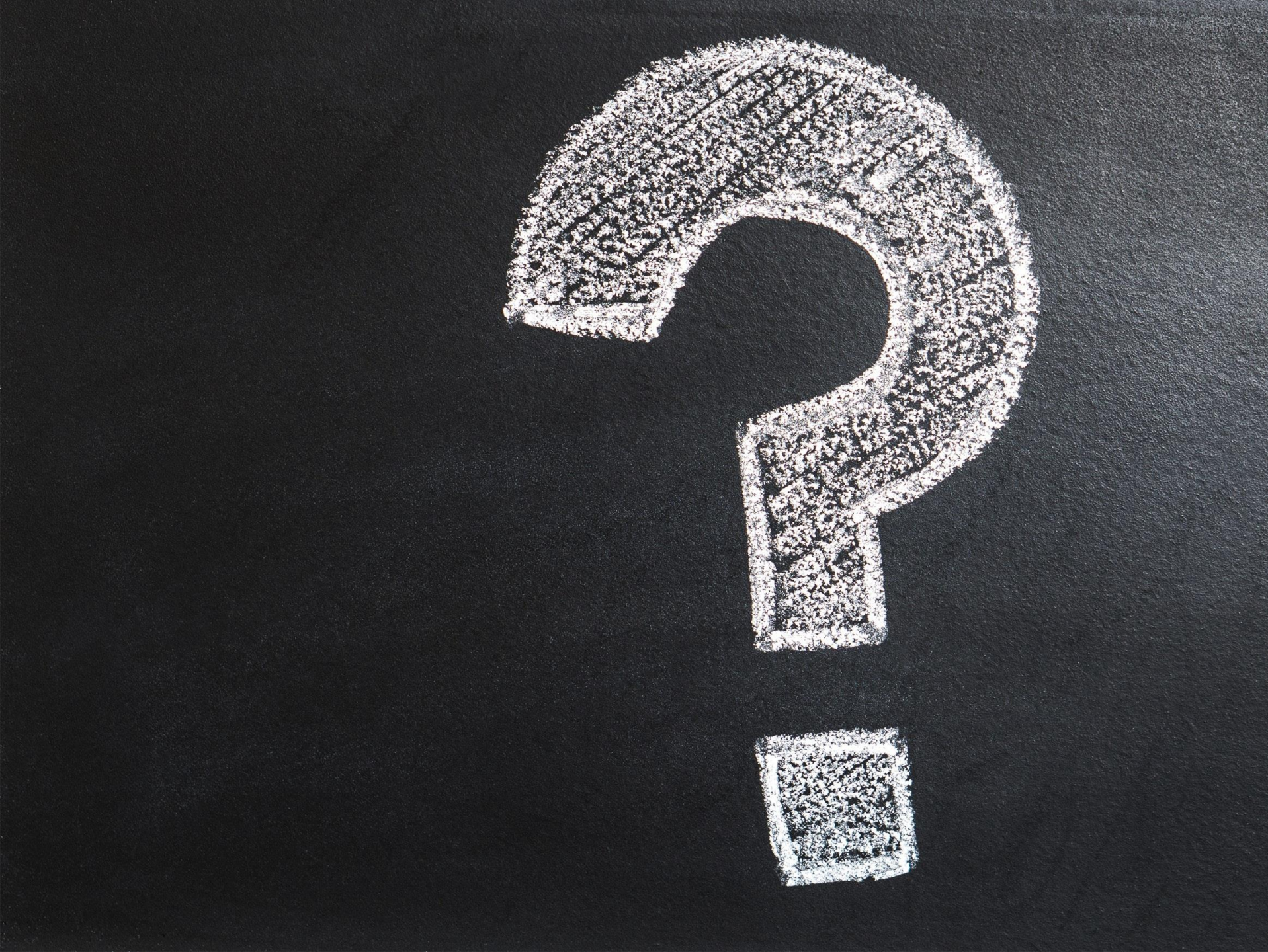

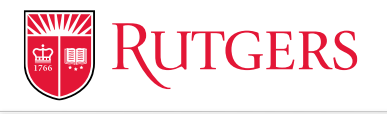

### **Termination / Retirement Submissions**

When an employee is terminated or retiring, please be sure to include the following supporting documentation to expedite processing:

- Copy of the employee's signed resignation/retirement letter.
- Employee's updated absence record detail from ARS so HCM could audit the ARS to ensure the correct Vacation (and/or sick for retirees only) balances are submitted for payment.

**Termination effective date** is the day AFTER the last day in pay status (e.g., last day worked/in pay status February 17th, the termination effective date would be February 18<sup>th</sup>)

**Retirement effective date** is always the first of the month (e.g., February 1st, March 1st, etc.)

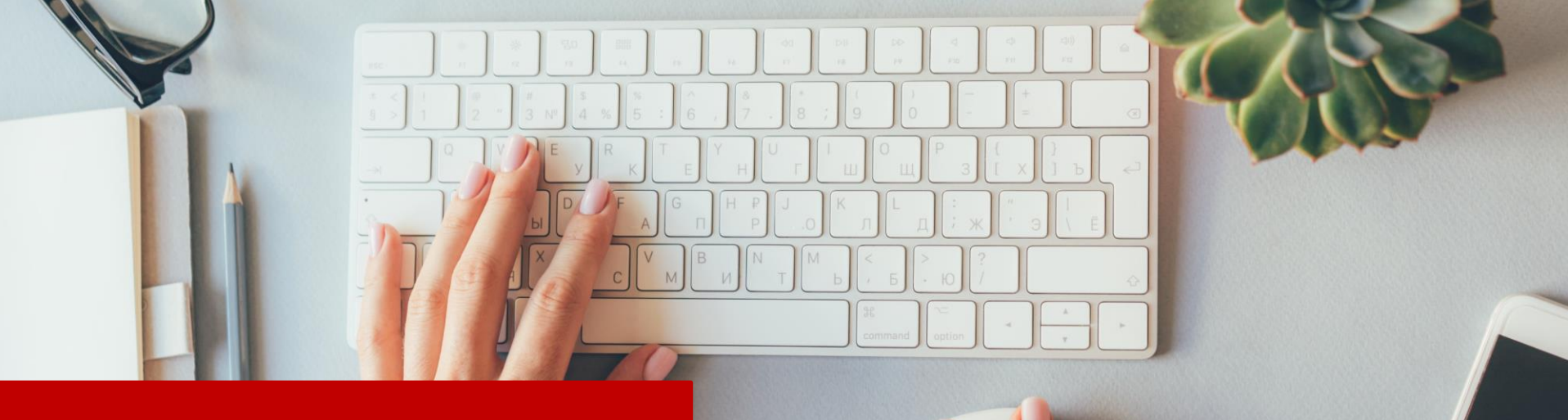

### **HCM in ServiceNow**

HCM general inquiries, RBHS transaction requests, and TMGT/ Compensation requests will all be housed in ServiceNow effective February 20th:

- You will see an auto-reply on all inboxes notifying users of this change
- The inboxes will be decommissioned and will not be monitored after February 20th
- Visit <u>https://rutgers.service-now.com/hrportal</u> and click on HCM to access the service
- The service will provide a case number and transparency on the progress made on cases submitted to HCM by HR Generalists and departments

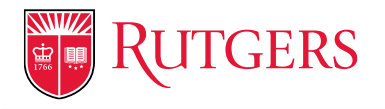

## HCM in ServiceNow

| RUTGERS<br>University Human Resources | For all your HR and Payroll needs!     To-dos     Cases     Know                                                                                                    | vledge Base | Service Catalog Ask a question       | Feedback |
|---------------------------------------|----------------------------------------------------------------------------------------------------|-------------|--------------------------------------|----------|
|                                       | Home > Human Resources Catalog > HCM > HCM Personnel Transactions & General Inquiries                                                                                                    | Search      |                                      | Q        |
|                                       | HCM Personnel Transactions & General Inquiries<br>Use this to submit documentation to support an RBHS transaction in PeopleSoft or to submit an inquiry to HCM.                                                                                                    |             | Submit                               |          |
|                                       | Please complete the fields below and attach any and all supporting documentation to your request.<br>Important: If submitting a new request, please review the "Related Knowledge Documents" below to ensure that all required documentation is being submitted to support your request and to avoid processing delays.                            | urquestions | Required information Inced to submit |          |
|                                       | or comments for follow-up within the original case by navigating to "Cases," selecting the applicable case from your listing, an selecting the "Case Comments and History" tab to record your question or concern.<br>To follow up on an inquiry submitted by another user, please complete the fields below and include the original case number. | nd then     |                                      |          |
|                                       |                                                                                                    | ٩           |                                      |          |
|                                       | None An Inquiry                                                                                                    |             |                                      |          |
|                                       | A Request for Processing (RBHS Faculty/Staff Requests)<br>A TMGT or Compensation Request                                                                                                    |             |                                      |          |
|                                       | None<br>Questions and Comments                                                                                                    | *           |                                      |          |
|                                       |                                                                                                    |             |                                      |          |

### FMLA Overview

Mauricio Suarez, Director OneSource Faculty and Staff Service Center

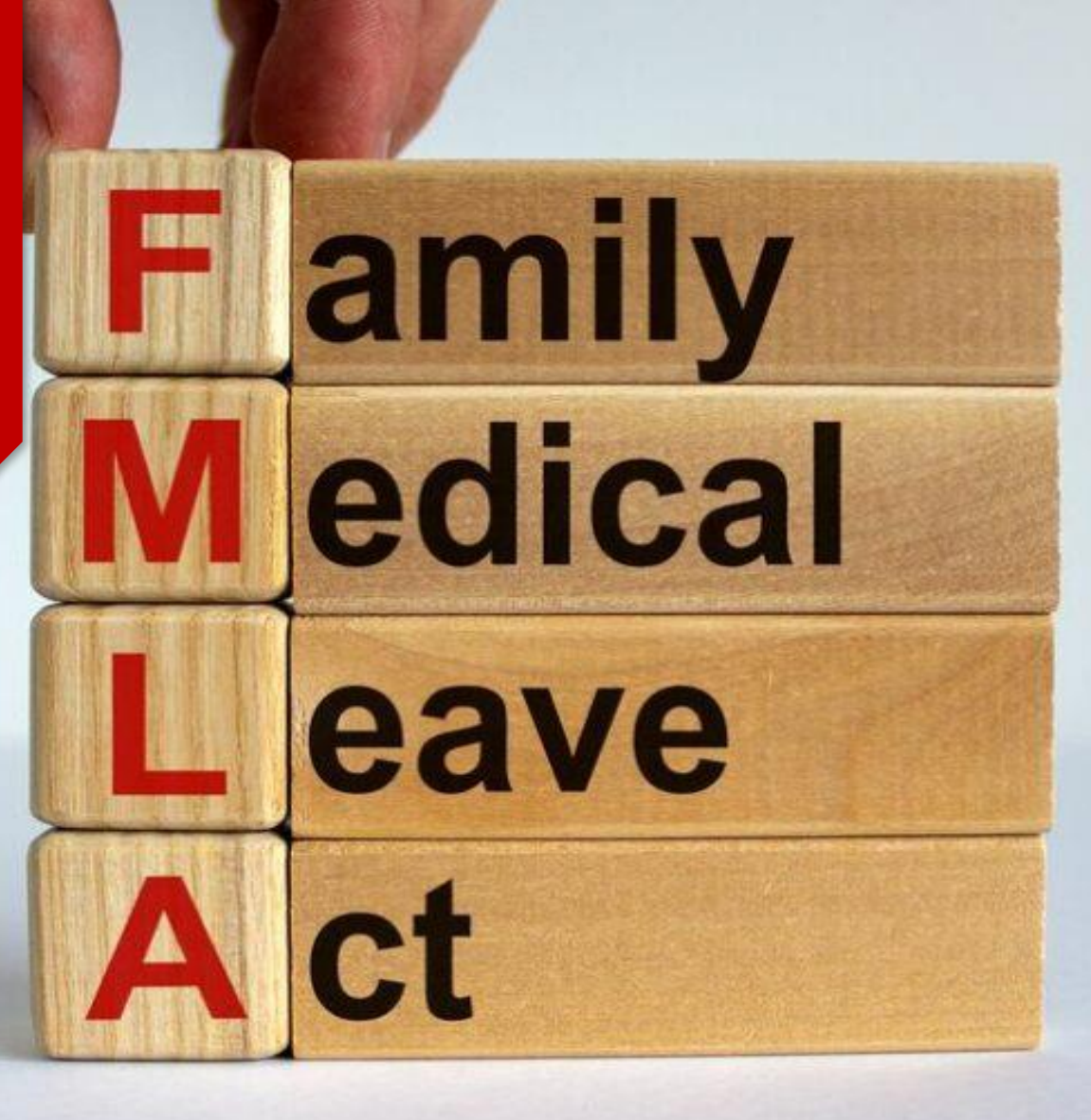

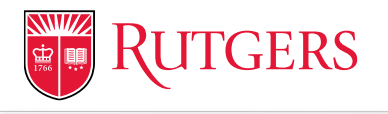

### Family and Medical Leave Act (FMLA)

The Federal **Family and Medical Leave Act (FMLA)** provides unpaid leave entitlement to eligible employees for:

- your own serious illness;
- the birth, adoption, or placement of a foster child;
- the serious illness of a spouse, son/daughter, parent, or someone who stood in loco parentis when you were a child;
- to address certain "qualifying exigencies" for eligible employees with a spouse, son/daughter, or parent on active duty or called to active duty status in the National Guard or Reserves in support of a contingency operation;
- to care for a covered service member who has a serious injury or illness incurred in the line of duty during active duty that may render the service member medically unfit to perform his or her duties, and for which the service member is undergoing medical treatment, recuperation, or therapy; or is in outpatient status; or is on the temporary disability retired list.

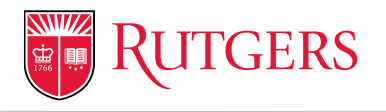

### Family and Medical Leave Act (FMLA)

- When should an employee apply for FMLA?
- Accrued sick time is a leave entitlement
- Understanding the "Three Day" rule
- Short Leaves
  - If an employee is expecting to be back at work within one or two weeks and has enough sick time to cover the absence, there is no requirement to apply for FMLA
- If in doubt, have employee(s) request a leave consultation through OneSource to understand their options
- For more information, visit our website at <u>https://uhr.rutgers.edu/benefits/leaves-absence</u>

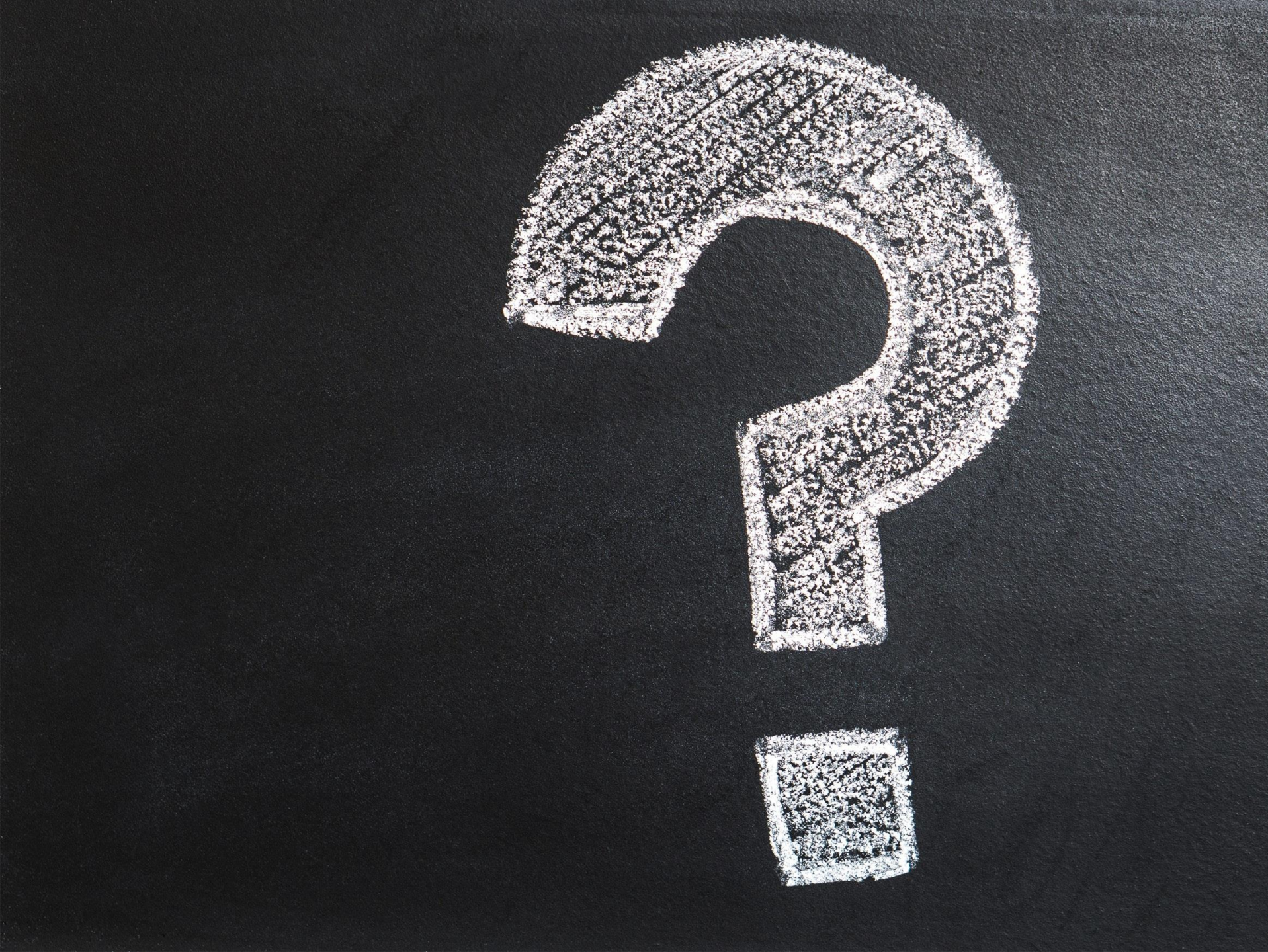

### In Person New Employee Orientation: Returns to All Campuses

Lorraine Meltzer Director Benefits & Wellness

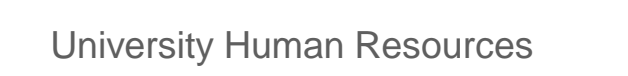

### **New Employee Orientation (NEO)**

- No change to where and how you register new hires for the NEO.
- Confirmation and reminder emails will note the physical address.
- Union representatives have been made aware of the return to in person.

| Campus           | Frequency             | Holiday                            | Inclement<br>Weather |
|------------------|-----------------------|------------------------------------|----------------------|
| Camden           | Monthly on<br>Monday  | Monday<br>following the<br>holiday | Reschedule           |
| Newark           | Every other<br>Monday | Monday<br>following the<br>holiday | Pivot to<br>virtual  |
| RBHS-<br>Newark  | Every other<br>Monday | Tuesday after<br>the holiday       | Pivot to virtual     |
| New<br>Brunswick | Weekly on<br>Monday   | Tuesday after<br>the holiday       | Pivot to virtual     |

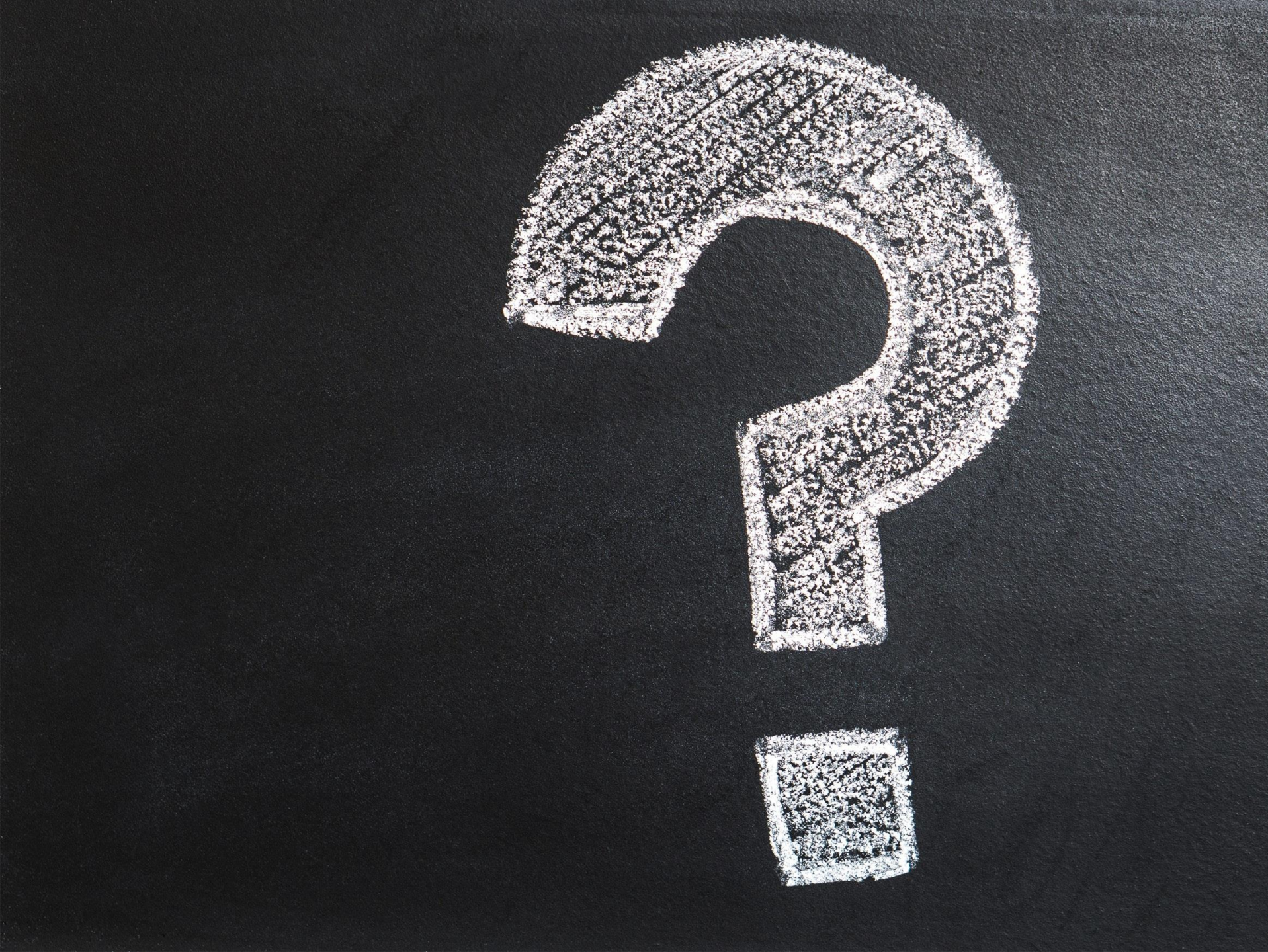

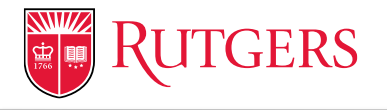

### **Updated FWA Feasibility Assessment**

Requests for posting a position as eligible for fully remote work now require a detailed explanation regarding the extraordinary circumstances for the request on page 3 of the Feasibility Assessment Form

| The should be be used to be be the descenter on board on declarge determines the facefullity of a second second                                                                                                    |          |
|----------------------------------------------------------------------------------------------------|----------|
|                                                                                                    | Depart   |
| osition to engage in a flexible work arrangement under the <u>FlexWork@RU Pilot Program</u> (September 1, 2022 –                                                                                                    | This sec |
| ugust 31, 2023). Each feasibility assessment form may only be used for one job posting. The form will expire                                                                                                    | Wi       |
| ithin 14 calendar days of the date approval is secured (or the assessment date if no approval is required).                                                                                                    | of       |
| osition Title:                                                                                                    | Wi       |
| lenartment/Unit-                                                                                                    | Wi       |
|                                                                                                    | we       |
| b Code or Posting Number:                                                                                                    | Wi       |
| umber of Vacancies: Date of Feasibility Assessment:                                                                                                    | Do       |
| ·                                                                                                    | Bas      |
| ob Assignments and Duties                                                                                                    |          |
| st the key duties and percentage of time allocated to each duty.                                                                                                    | Decisi   |
| %                                                                                                    | Summa    |
| er                                                                                                    |          |
| 70                                                                                                    | In       |
|                                                                                                    | My       |
| %                                                                                                    |          |
| %                                                                                                    | Propo    |
|                                                                                                    |          |
|                                                                                                    | The foll |
| osition Assessment                                                                                                    | The foll |
| osition Assessment<br>tis section will holp you determine if the position's key duties lend themselves to a flexible week arrangement.                                                                                                    | The foll |
| contion Assessment<br>is section will help you determine if the position's key duties lend themselves to a flexible work arrangement.                                                                                                    | The foll |
| onlion Assessment<br>is section will help you determine if the position's key dation lend themselves to a flexible work arrangement.<br>INTER the employee's presence on-states in the workplace impact the quality of services<br>rewarded by this position is students, and there reward table blocks                                                                                                    | The foll |
| osition Assessment<br>is section will help you determine if the position's key dation lend themselves to a flexible toork arrangement.<br>[Will the employee's presence on-site/in the workplace impact the quality of services [Ves] No<br>provided by this position to students, patients, or other relevant atakholden?<br>[Will a flexible work arrangement provide for greater service through overhead hours? [Ves] No                                                                                                    | The foll |
| Selion Assessment<br>in section will help you determine if the position's key duties lend themselves to a flexible work arrangement.<br>Will the employee's presence on-situition the workplace impact the quality of services<br>provided by this position to students, patients, or other intervant atakheldents?<br>Will a flexible work arrangement provide for greater service through extended boars?<br>Does the position provide services required to be performed on-site during emergencies to<br>Does The position provide pervices provide to the greater one on-site during emergencies to<br>Does The position provide services required to be performed on-site during emergencies to<br>Does The position provide services required to be performed on-site during emergencies to<br>Does The position provide services required to be performed on-site during emergencies to<br>Does The position provide pervices requires the position of the provide pervices the provide pervices the position of the provide pervices pervices the position of the provide pervices pervices the provide pervices the position of the provide pervices pervices the provide pervices pervices the perpensition of the pervices the position of the position pervices pervices pervices the pervices the pervices the pervices the pervices the position of the pervices pervices the pervices the pervices th |          |
| Desition Assessment is section will help you determine if the position's key dution lend themselves to a flexible userk arrangement.           Will the employee's presence on-site(in the workplace impact the quality of services         VerNo           Will a headbe work arrangement provided for greater service through extended hours?         VerNo           Does the position provide services required to be performed on-site during emergencies to dress the needs of the on-anyou communities service?         No                                                                                                    |          |
| billion Assessment is section will help out determine if the position's key dation lend themselves to a flexible work arrangement.  Will the employee's presence on-site/in the workplace impact the quality of services provided by this position to students, patients, or other relevant stakeholden?  Will a flexible work arrangement provide for greater service through extended hours?  Does the position provide services required to be performed on-site during emergencies to address the needs of the on-campus communities served?  Does the require relative cationize face-to-lace condit with supervisions, other employees, Yes_No                                                                                                    |          |
| billion Assessment is section will help you determine if the position's key dation lend themselves to a flexible userk arrangement.  Will the employee's presence on-student the workplace impact the quality of services provided by this position to students, patterns, or other relevant tabability of provided by this position to students, patterns, service through extended hours? Yes No Does the position provide services required to be performed on-site during emergencies to adverse the needs of the on-compace communities service) provided by the position of the on-compace communities service through extended hours? Yes No Does the position for the position on Balgers property? Detection patients, directs, or the position on Balgers property? Detection patients, extended to make a provide to a Balger property? Detection patients, directs, or the position on Balgers property? Detections Detections Detec                      |          |
| billion Assessment is section will help you determine if the position's key duties lend themselices to a flexible userk arrangement.  Will the employee's presence on-site/in the workplace impact the quality of services provided by this position to students, patients, or other relevant stakholden? Will a floxible work arrangement provide for greater service through excluded hours? Yes_No Does the position provide services required to be performed on-site during emergencies to Yes_No address the needs of the on-campus communities service? Do key duties require extensive face-to-face contact with supervisors, other employees, Yes_No address, the needs of the on-campus communities service? Do key duties require extensive face-to-face contact with supervisors, other employees, Yes_No Cam the sensetting houries on the movies postforming work on Ruigers property? No No Cam the sensetting houries on the movies postforming how on Ruigers property? No No No No No No No No No No No No No                                                                                                    |          |
| Solition Assessment is section will help you determine if the position's key daties lend themselves to a flexible werk arrangement.  Will be employed's presence on-silution the workplace impact the quality of services  Will a flexible work arrangement provide for greater service through sciended boun?  Yes boo boo the position is taidants, princip to the performed on sile during emergencies to boo the position provide services required to be performed on sile during emergencies to boo the position containters for board on sile during emergencies to board board on the public on Rulgers property?  Do key duits require extensive tack-to face contact with supervisors, other employees, student, patients, clients, or the public on Rulgers property?  Do key duits require extensive tack-to meeting or performing work on Rulgers property?  Yes board  Can the essential functions of the position be effectively performed in a flexible work  Yes board                                                                                                    |          |
| billion Assessment its action will help you determine if the position's key dation lend themselves to a flexible usek arrangement.           Will the employee's presence on-site/in the workplace impact the quality of services         No           Will the employee's presence on-site/in the workplace impact the quality of services         No           Will a faculty owar arrangement provide for greater service through extended hours?         No           Does the position provide services required to be performed on-site during emergencies to         No           address the needs (eiths, or the puliet on Rutgers provide)         No           Do key duties require extensive face-face contact with supervisors, other employees, where the provide on Rutgers property?         No           Can the sense influencies of the position be effectively performed na facebalk work.         Yos         No           Can the sense influencies of the position be effectively performed na facebalk work.         Yos         No           Can collaboration and communication be effectively achieved through remote interaction?         Yes         No                                                                                                    | The fail |
| billion Assessment is action will help you determine if the position's key daties lend themselves to a flexible work arrangement. Will be the employee's presence on-siteline the workplace impact the quality of services Will a facuble work arrangement provide for graves reavies through extended boars? Will a facuble work arrangement provide for graves are service through extended boars? Will a facuble work arrangement provide for graves reavies through extended boars? Will a facuble work arrangement provide for graves are service through extended boars? Will a facuble work arrangement provide for graves are service through extended boars? Yes                                                                                                    | The foll |
| Oblical Assessment           tis section will help gou determine if the position's key dation lend themselves to a flexible work arrangement.           VNII the employee's presence on-sile/in the workplace impact the quality of services provided by the position to students, patients, or other relevant stakholden?         Yes         No           Will a faceble work arrangement provide for greate service through sciended hours?         Yes         No           Does the position provide services required to be performed on-site during emergencies to the on-ampuse communities service?         Yes         No           Do key during require extensive face-to-face contact with supervisions, other employees, the No         Or in flags the position of the paties on fallogs in poperty?         Yes         No           Do key during require extensive time in meetings or performing work on Rugges property?         Yes         No           Can the essential functions of the position be effectively performed in a faeleble work arrangement?         Yes         No           Can collaboration and communications be effectively achieved through remote interactions?         Yes         No           Alter other releant on information, decisions, answers, etc. provided by the position?         Yes         No                                                                                                    | The fail |
| Ising Assessment     It is noticed with the workplace impact the quality of services     The employee's presence on-site/in the workplace impact the quality of services     The provided by this position to students, patients, or other relevant tableholders     Will a flexible work arrangement provide for granter service through setended hours?     Yes No     Does the position provide services required to be performed on-site during emergencies to     Yes No     Does during interpretive services (react on Rules property).     Yes No     Does during interpretive services (react on Rules property).     Yes No     Can the secret of the position be effectively performing work on Rules property.     Yes No     Can during endown the position be effectively achieved through remote intractions?     Yes No     Can other secret and communication be effectively achieved through remote intraction?     Yes No     Will flexible work arrangement increase the workload of other position?     Yes No     Will flexible work arrangement increase of address quity oncernin?     Yes No     Will flexible work arrangement increase of address quity concernin?     Yes No     Will flexible work arrangement increase of address quity concernin?     Yes No     Will flexible work arrangement increase of address quity concernin?     Yes No                                                                                                    | The fold |
| Solition Assessment           iss section will help gou determine if the position's key dation lend themselves to a flexible work arrangement.           INIE the employee's presence on-static in the workplace impact the quality of services           INIE the employee's presence on-static in the workplace impact the quality of services           INIE also be work arrangement provide for granter service through extended hours?         Yes           INIE also be work arrangement provide for granter service through extended hours?         Yes           Does the position to statester, be correct with uppervisor, other employees, and the position is discover bear contact with uppervisor, other employees, and the position is discover bear contact with uppervisor, other employees, and the position be effectively performed in a flexible work         Yes         No           Data be essential functions of the position be effectively achieved through remote interaction?         Yes         No           Can other sentilitat functions of the position be effectively achieved through remote interaction?         Yes         No           An others reliant on information, decisions, answers, etc. provided by the position?         Yes         No           Will the floable work arrangement increase the workload of other position?         Yes         No           Will the floable work arrangement increase the workload of other position?         Yes         No           Will the floable work arrangement increase the workload of other position?         Yes <td< td=""><td>The foll</td></td<>                                                                                                    | The foll |
| In action soliton Assessment it is action will help you determine if the position's key duties lead themselves to a flexible work arrangement. Will be employee's presence on-static in the workplace impact the quality of services provided by this position to students', patients, or other relavant takeholdents' Will a flexible work arrangement provide for granter service through schended hours? Yes No Does the position provide services required to be performing work on Ratgers property? Yes No Do key duits require extensive face-foace contact with supervisors, other employees, itself, quieter schenke's face in meetings or performing work on Ratgers property? Yes No Car the scentral functions of the position be effectively performed in a flexible work arrangement? Car collaboration and communication be effectively achieved through remote interactions? Yes No Will flexible work arrangement increase the workload of other position? Will flexible work arrangement increase ad addees only oncerni? Will flexible work, does the collective workload of other position? Yes No No Will flexible work, arrangement increase of addees on guito oncernit? No Will flexible work arrangement increase of addees on guito oncernit? No No Hill flexible work arrangement increase of addees on guito oncernit? No No Hill flexible work arrangement increase of addees on guito oncernit? No No Hill flexible work arrangement increase the workload of other position? No No No No No No No No No No No No No                                                                                                    | The foll |
| Bioint Assessment     If the position's key dation lend themselves to a flexible work arrangement.     The employee's presence on-situltion the workplace impact the quality of services         where the employee's presence on-situltion the workplace impact the quality of services         where the employee's presence on-situltion the workplace impact the quality of services         where the problem of the data services         where the problem of the problem of the quality of services         where the problem of the problem of the quality of services         where the problem of the grant service through settended bound:         vectors         development of the problem of the quality of services         where the problem of the problem of the quality of services         development         development                              | The fold |

| section will help you determine if your managerial/supervisory style support                                                      | orts flexible work arrangements.     |  |  |  |
|----------------------------------------------------------------------------------------------------|--------------------------------------|--|--|--|
| Will offering flexible work arrangements decrease turnover and enha<br>of existing employees within the Department or Unit?       | ance the retention Yes No            |  |  |  |
| Will offering flexible work arrangements increase the ability to attract<br>or aid in the recruitment for hard-to-fill positions? | t new employees                      |  |  |  |
| Will flexible work arrangements increase engagement, productivity, a<br>well-being?                                               | and/or employee Yes No               |  |  |  |
| Will flexible work arrangements result in cost savings and/or reduce                                                              | overtime costs? Yes No               |  |  |  |
| Does the flexible work arrangement enhance space utilization?                                                                     | Yes No                               |  |  |  |
| Based on the above, does the collective weight of 'Yes' answers support flexible work Yes No arrangements for this position?      |                                      |  |  |  |
|                                                                                                    |                                      |  |  |  |
| icision                                                                                                    |                                      |  |  |  |
| nmarize your answers from the above assessment sections.                                                                          |                                      |  |  |  |
| The position's key duties support flexible work arrangements.                                                                     | Yes No                               |  |  |  |
| My department needs support flexible work arrangements.                                                                           | Yes No                               |  |  |  |
| This position should be posted as flexible work arrangement eligible.                                                             | Yes No                               |  |  |  |
|                                                                                                    |                                      |  |  |  |
| oposed Work Schedule (please select only one option)                                                                              |                                      |  |  |  |
| e following will be used to create your job posting.                                                                              |                                      |  |  |  |
| This position is eligible for a hybrid work arrangement where the                                                                 | e successful candidate may work 1-2  |  |  |  |
| day(s) per week at an alternate work location. Requires Department Head approval only.                                            |                                      |  |  |  |
| This position is eligible for a hybrid work arrangement where the                                                                 | ne successful candidate may work 3-4 |  |  |  |
| day(s) per week at an alternate work location. Requires Departr<br>approval.                                                      | ment Head and Cabinet Officer        |  |  |  |
| This position is eligible for a flex workday schedule. Requires D                                                                 | Department Head approval only.       |  |  |  |
| This position requires a fully on-site work arrangement. Require                                                                  | res Department Head approval only.   |  |  |  |
| This position requires a fully on-site work arrangement and is eli                                                                | ligible for a compressed workweek    |  |  |  |
| schedule. Requires Department Head approval only.                                                                                 |                                      |  |  |  |
| This position is eligible for a fully remote work arrangement at an alternate work location. Requires                             |                                      |  |  |  |
| uetailed description below in addition to Department Head, Ca                                                                     | abilier Officer, and Offic approval. |  |  |  |
| proval(s):                                                                                                    |                                      |  |  |  |
| ase see required approvals based on the option selected above.                                                                    |                                      |  |  |  |
|                                                                                                    | -                                    |  |  |  |
|                                                                                                    |                                      |  |  |  |
| partment Head:                                                                                                    | Date                                 |  |  |  |
| partment Head:                                                                                                    | Date                                 |  |  |  |
| partment Head:                                                                                                    | Date<br>Date<br>Date                 |  |  |  |
| rpartment Head:                                                                                                    | Date Date                            |  |  |  |

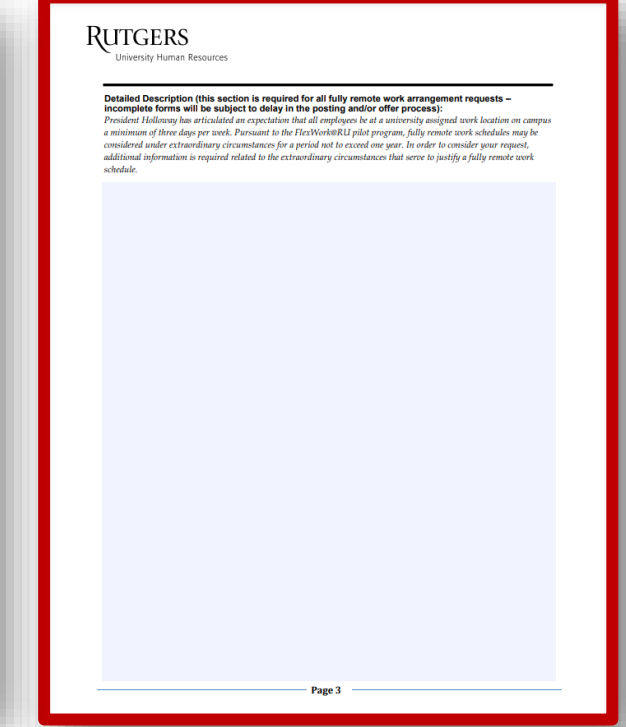

#### University Human Resources

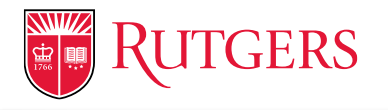

### Visit our Contact Us Webpage

| RUTGERS<br>University Human Resources                                                       |                                                                                                    | uhr.rutgers.edu |
|---------------------------------------------------------------------------------------------|----------------------------------------------------------------------------------------------------|-----------------|
| UHR HOME CURRENT EMPLOYEES                                                                  | 5 × PROSPECTIVE EMPLOYEES × HR PROFESSIONAL × CONTACT US                                                | RETIREES        |
| Announcements from the Senior<br>Vice President<br>Is FlexWork@RU Working for You? Survey   | UHR Units and Offices                                                                                   |                 |
| Non-Aligned Performance Management –<br>Reminder FY'23 Initial Goal Setting Due<br>Sept. 30 | <ul> <li>Benefits and Wellness</li> <li>Compensation Services</li> </ul>                                |                 |
| Planning for the Future   Upcoming Financial<br>Webinars                                    | ✓ Employment Services                                                                                   |                 |
| Benefits Open Enrollment Deadlines on Oct.<br>31                                            | ✓ HR Consulting                                                                                         |                 |
| FlexWork@RU Pilot Program Learning<br>Series                                                | <ul> <li>HR Information Systems and Information Technology</li> <li>Human Capital Management</li> </ul> |                 |
| Caregiver Support Pilot Program for Rutgers<br>Employees                                    | V Office of Employment Equity                                                                           |                 |
| Implementation of the Chosen Name                                                           | ✓ Office of the Senior Vice President                                                                   |                 |
| FlexWork@RU Pilot Program Update                                                            | ✓ OneSource Rutgers Faculty and Staff Service Center                                                    |                 |
| FlexWork@RU Application System Now<br>Open   August 15 Submission Deadline                  | Organizational and Talent Development                                                                   |                 |
| Implementation of Future of Work Task Force<br>Recommendations                              | <ul> <li>UHR Camden and Newark Offices</li> </ul>                                                       |                 |
| more >>                                                                                     |                                                                                                    |                 |

#### University Human Resources

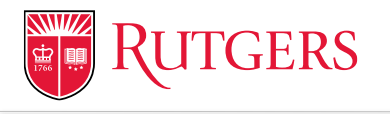

## **Thank you for joining us!** Our next meeting will be on April 10. Registration invitation will be sent out in the coming weeks for the next few sessions.